## 1. WEB会場ログインから視聴の流れ:ログイン

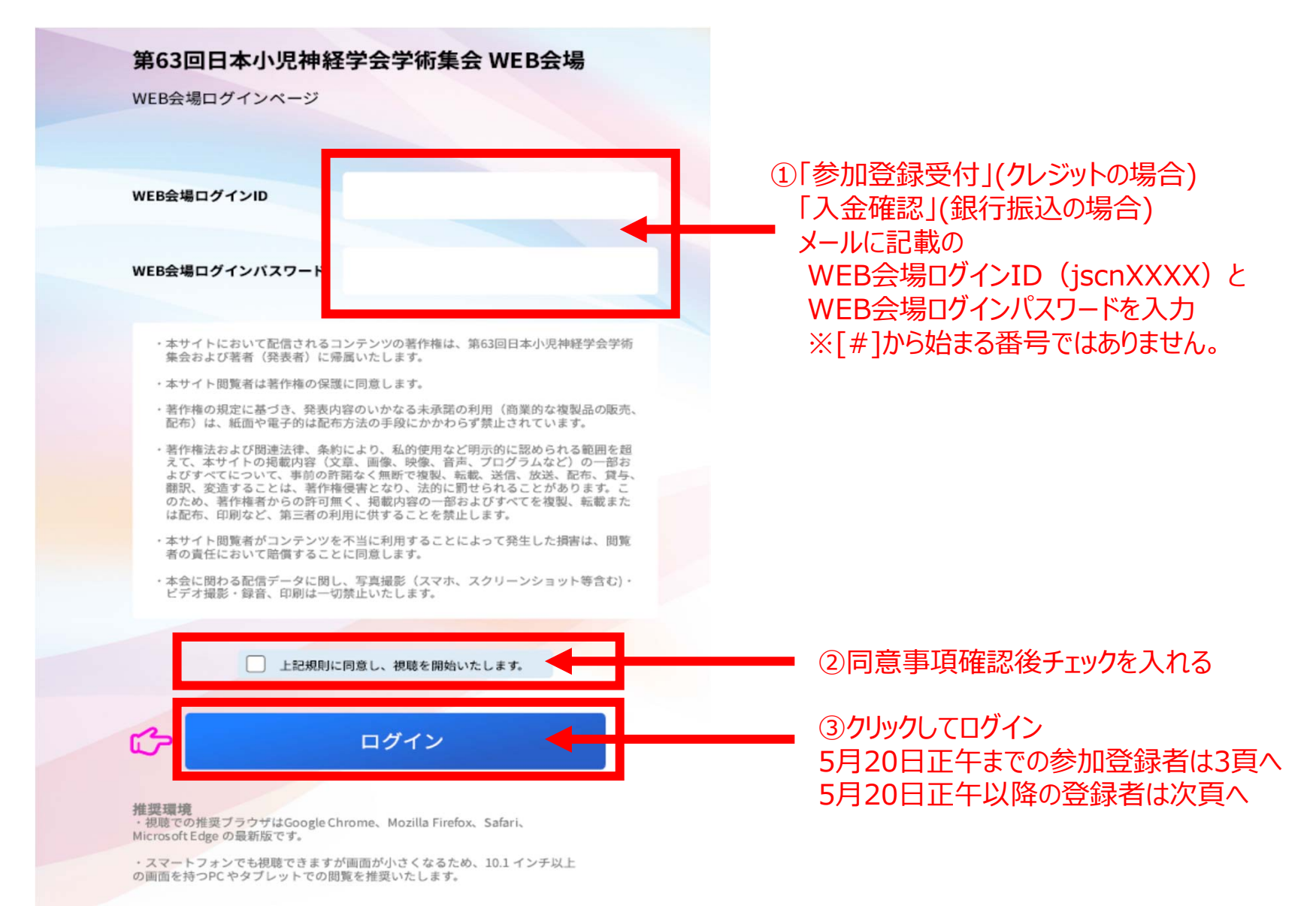

## 1. WEB会場ログインから視聴の流れ:ログイン

5月20日正午以降の参加登録者は氏名を登録してください。 必ず参加登録時の姓名をご登録ください。 参加証・受講証すべてに印字されますのでお間違いのないよう ご登録ください。 ※5月20日正午までの登録者はログイン画面で氏名が自動表示 されますのでここでの表示名入力は不要です。

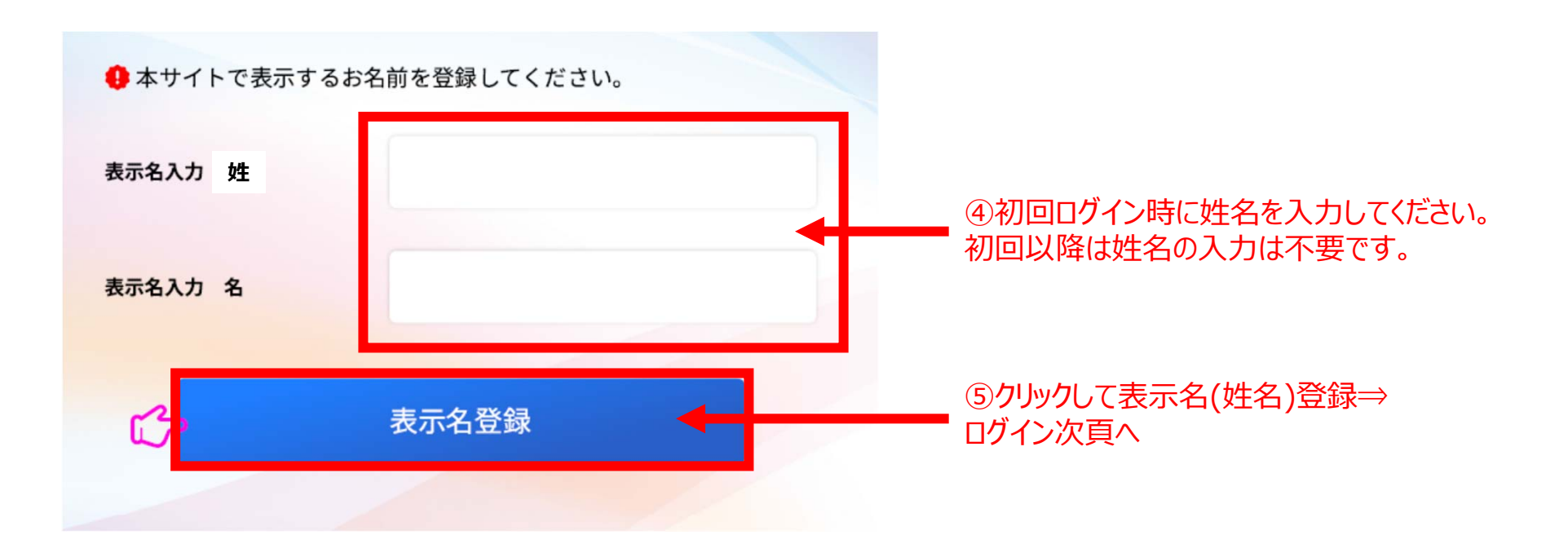

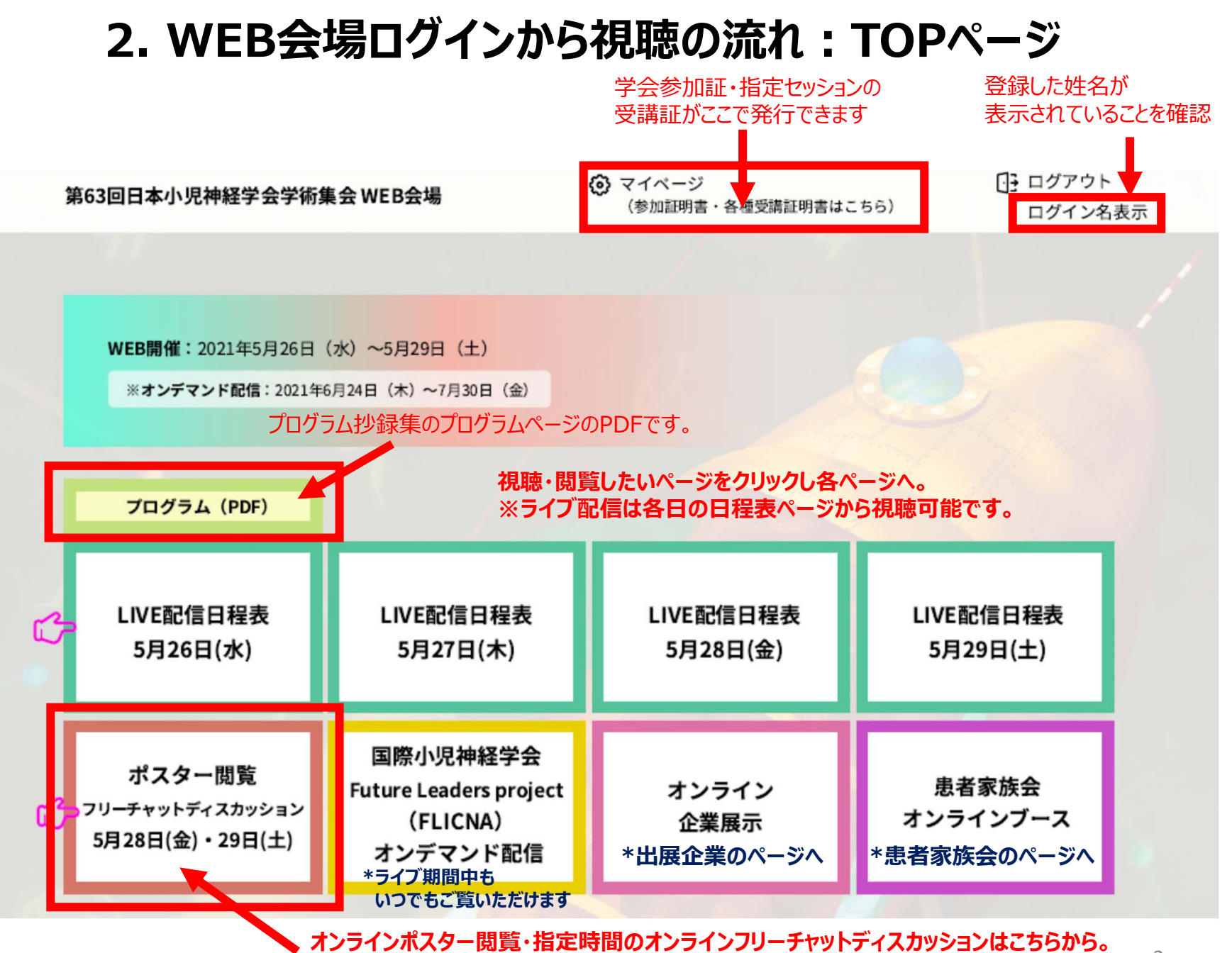

演者もこちらからご参加ください。⇒7. ポスターセッションへ

### 3. WEB会場ログインから視聴の流れ:ライブ配信視聴

LIVE配信日程表

5月27日(木)

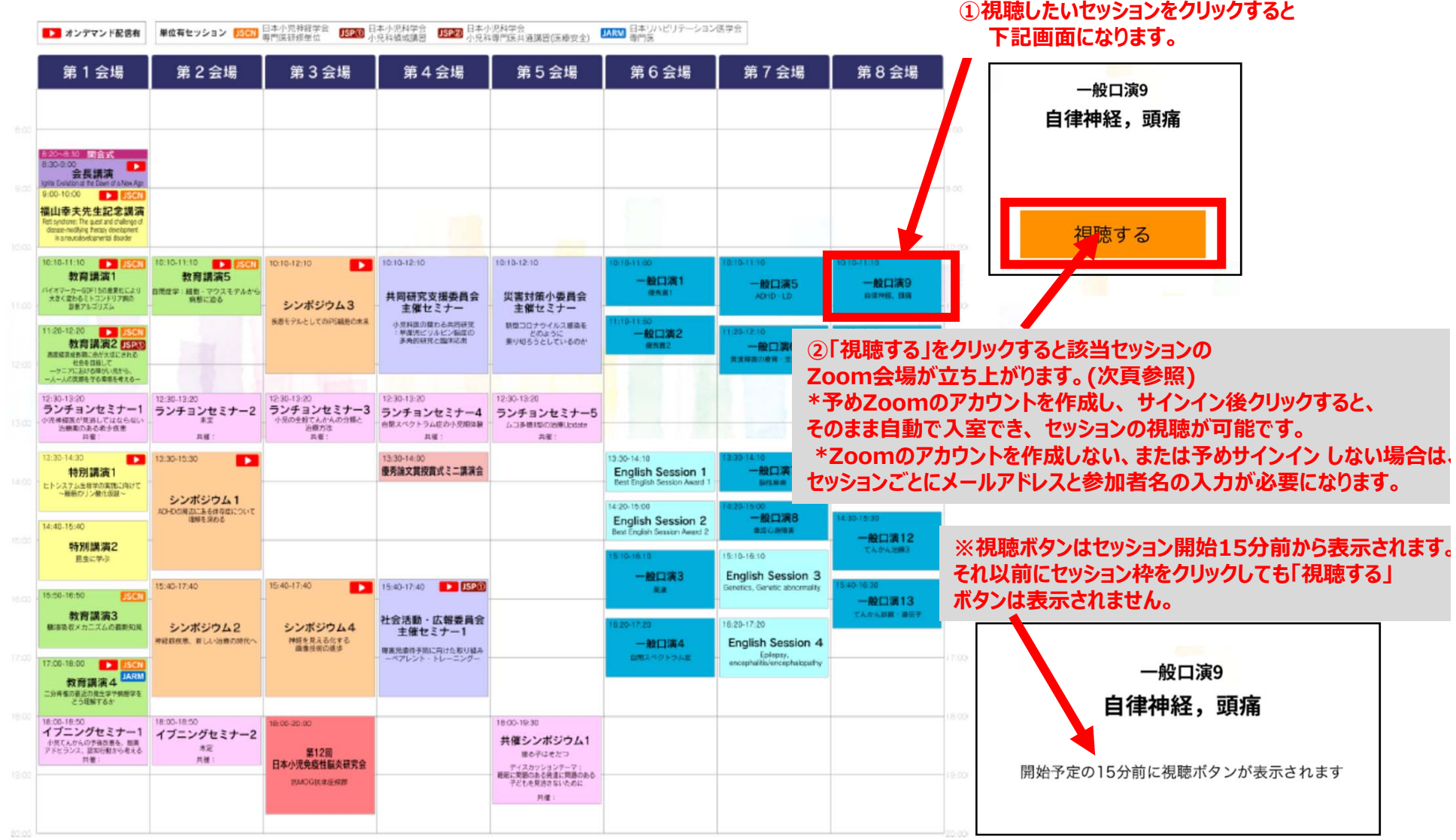

# 3. WEB会場ログインから視聴の流れ:ライブ配信視聴

Zoom入室方法

◆セッション視聴(Zoom入室)方法 ※Zoomのアカウント作成方法、操作方法は別途Zoom利用マニュアル(視聴者用)を御覧ください。

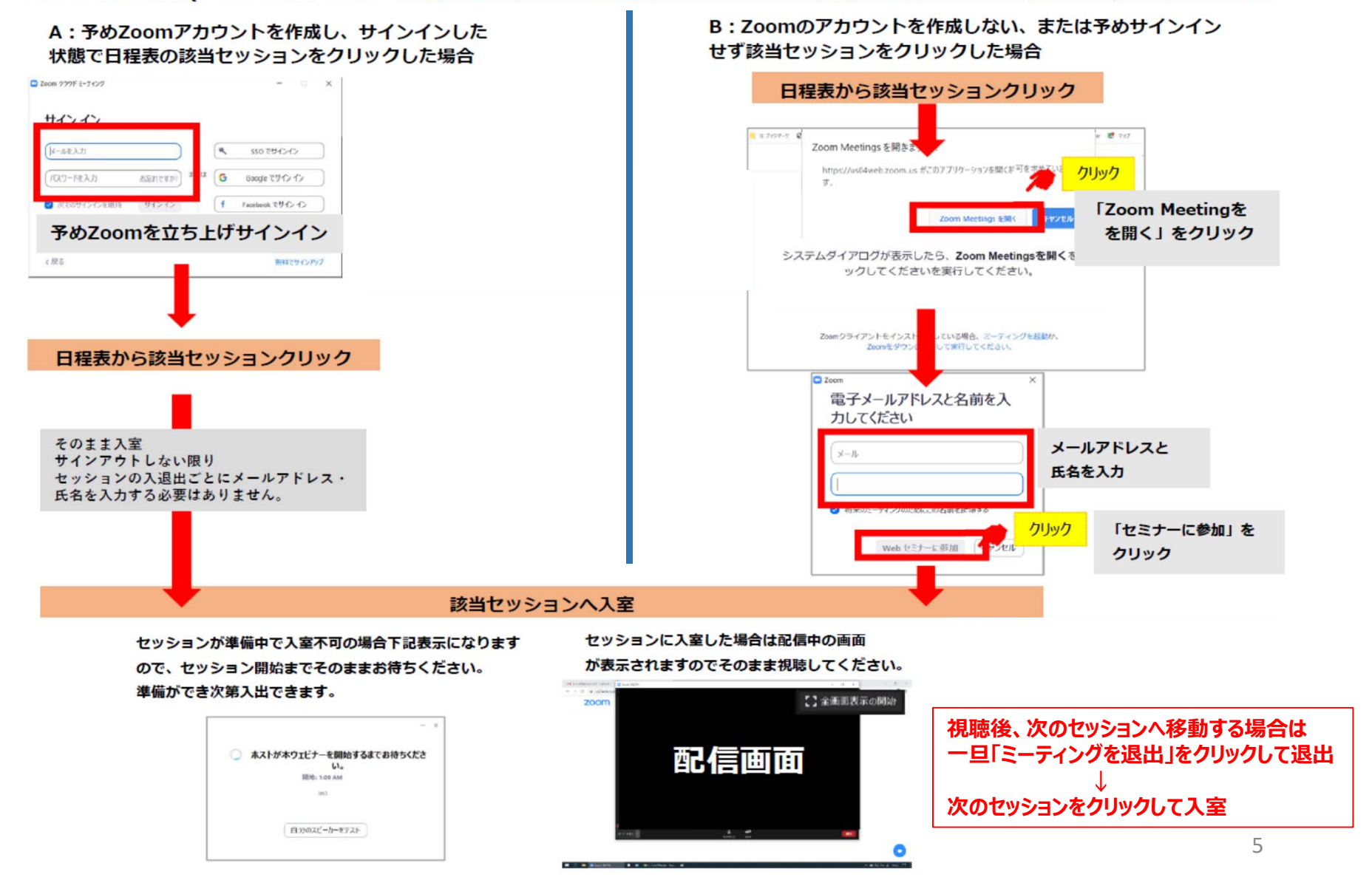

# 4. WEB会場ログインから視聴の流れ:実践教育セミナー 【有料セッション】

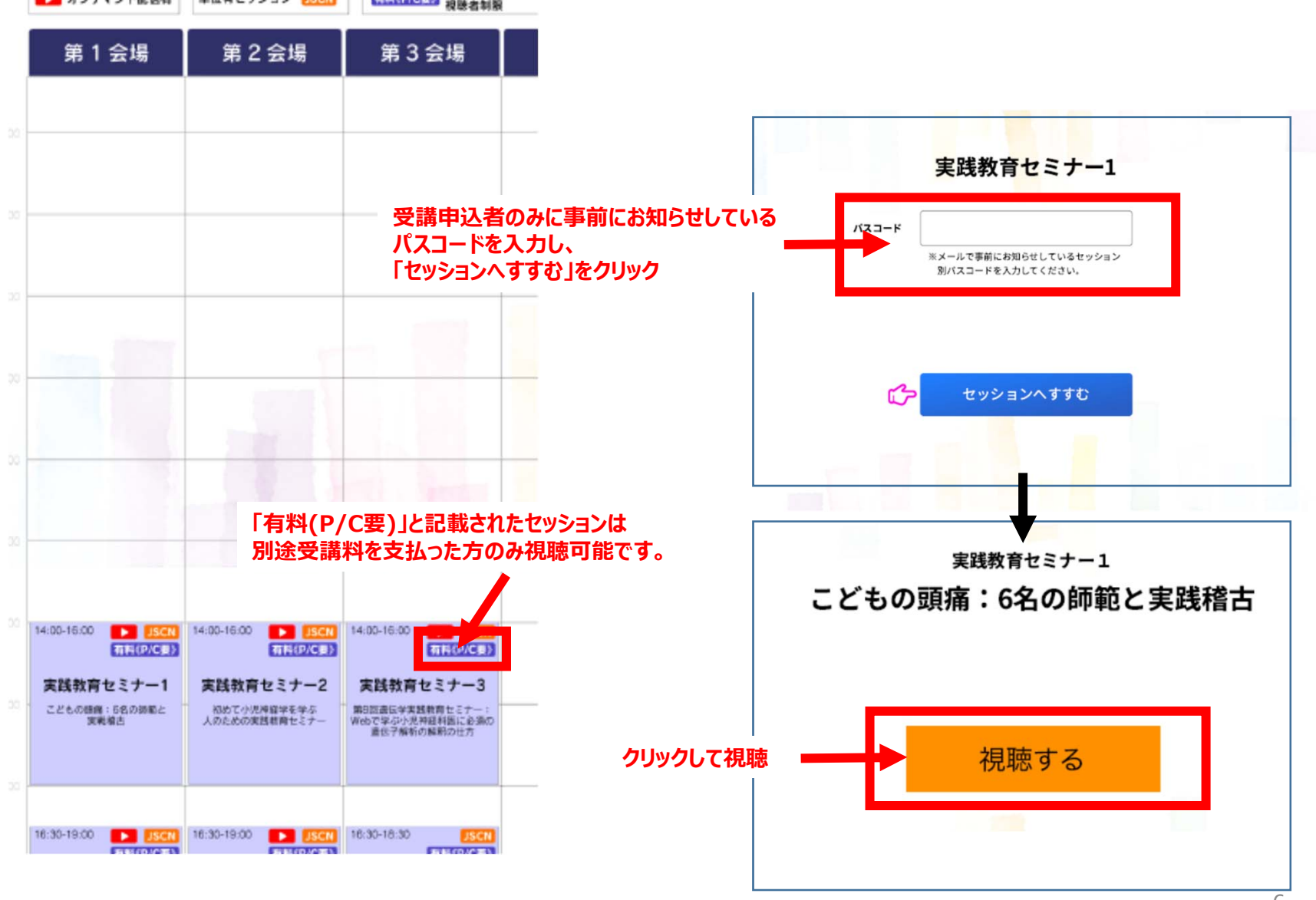

## 5. WEB会場ログインから視聴の流れ:単位有セッション

単位有セッションの日程表をクリックすると下記ページが表示されます

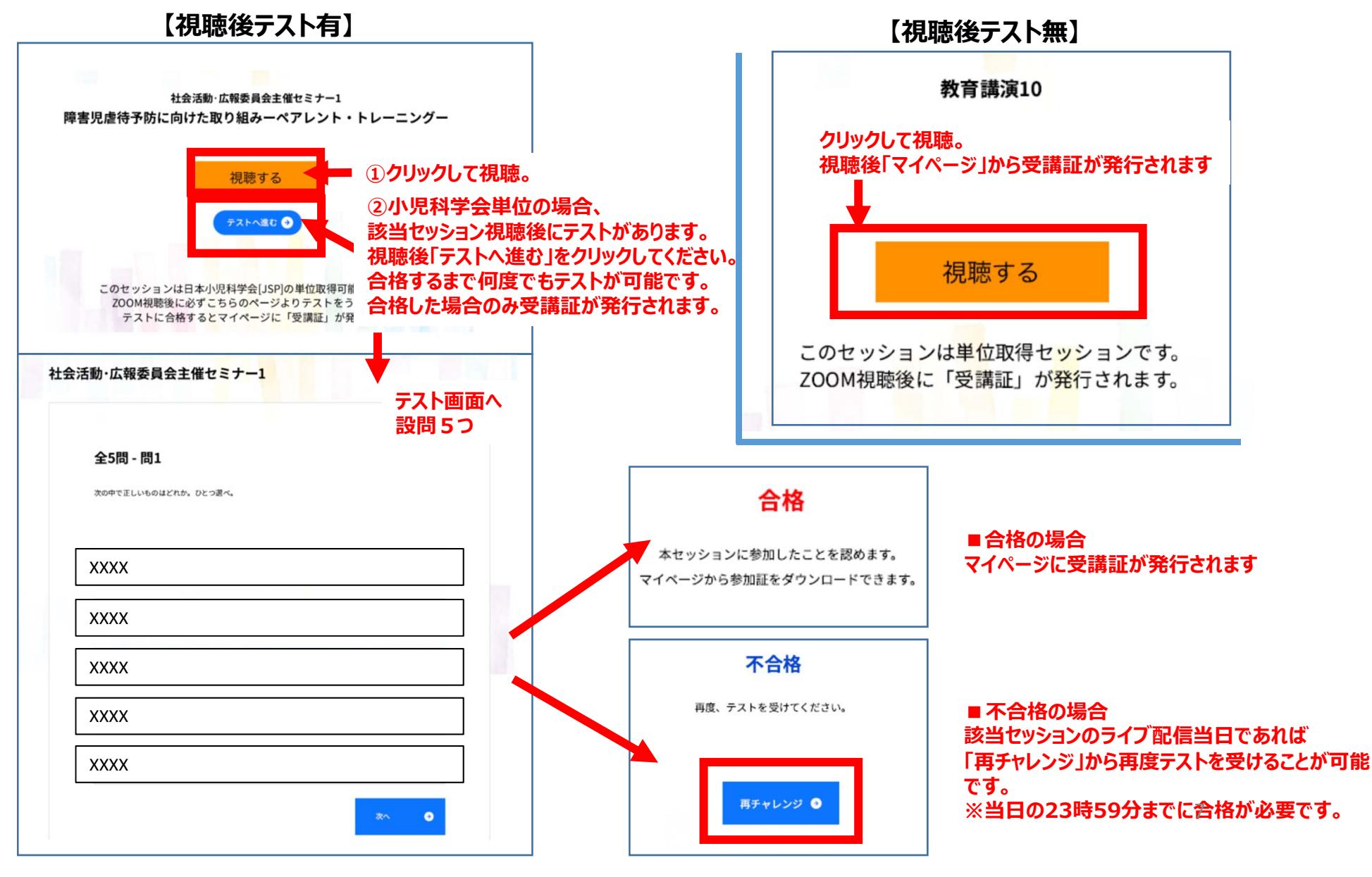

### 6. WEB会場ログインから視聴の流れ:マイページ

学会参加証及び、単位有セッションを受講された場合の受講証は下記よりダウンロード可能です。 必要な受講証は必ずダウンロードし保管してください。 <u>ライブ~オンデマンド期間終了後は本ページにはアクセスできません。</u> 各単位の本会での取得可能以上の受講証が発行される場合もございますので必ずご自身で上限をご確認の上、 必要な受講証を発行してください。

マイページ 第63回日本小児神経学会学術集会 参加証明書 発行 学会参加証のダウンロードは こちら

#### 受講証明書発行

| 演題番号   | セッション名            | 受講証        |            | 参加証  | 合格証書 |                                  |
|--------|-------------------|------------|------------|------|------|----------------------------------|
|        |                   | JSCN (2単位) | JSCN (1単位) | JARM | JSP  |                                  |
| ML     | 福山幸夫先生記念講演        |            | 発 行        |      |      |                                  |
| IL2    | 招待講演2             |            | 発 行        |      |      |                                  |
| S06-1  | シンポジウム6           |            |            |      | 発 行  | 単位対象セッション一覧の                     |
| EL02   | 教育講演2             |            | 発 行        |      | 発 行  | モて、<br>受講したセッションのみ<br>「発行」ボタンが表示 |
| EL04   | 教育講演4             |            | 発 行        | 発 行  |      | されます                             |
| EL08   | 教育講演8             |            | 発 行        |      | Re-  |                                  |
| CS02-1 | 社会活動・広報委員会主催セミナー1 |            |            |      | 発 行  |                                  |

※学会サイトクローズ後は受講証明書はダウンロードできません。

※発行された証明書は必ず各自でダウンロードして保存いただくかブリントアウトして保存してください。

#### 7. WEB会場ログインから視聴の流れ:ポスターセッション

### ポスターセッション フリーチャットディスカッション

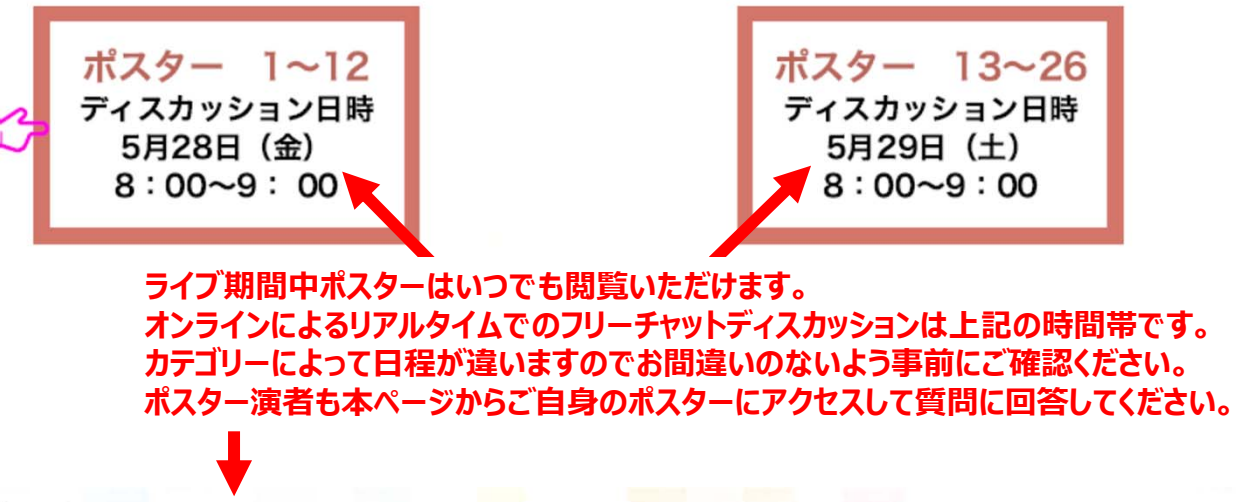

ポスターセッション1~12

|                    | P01<br>優秀賞      |                                                           |                                    |  |  |  |
|--------------------|-----------------|-----------------------------------------------------------|------------------------------------|--|--|--|
| 閲覧したい<br>ポスターをクリック | P-001<br>ポスター閲覧 | 2p14微細欠失を認めた知的発達症と特異的言語発達障害を有する一家系の臨床<br>的・遺伝学的解析         | 田畑 健士郎<br>国立精神・神経医療研究センター<br>小児神経科 |  |  |  |
|                    | P-002<br>ポスター閲覧 | ダウン症候群の乳歯歯髄幹細胞から分化したドーバミン作動性ニューロンにおけ<br>る神経突起発達とドーバミン調節障害 | <b>孫 梟</b><br>九州大学大学院歯学研究院小児口      |  |  |  |

# 7. WEB会場ログインから視聴の流れ:ポスターセッション

一般ポスター1

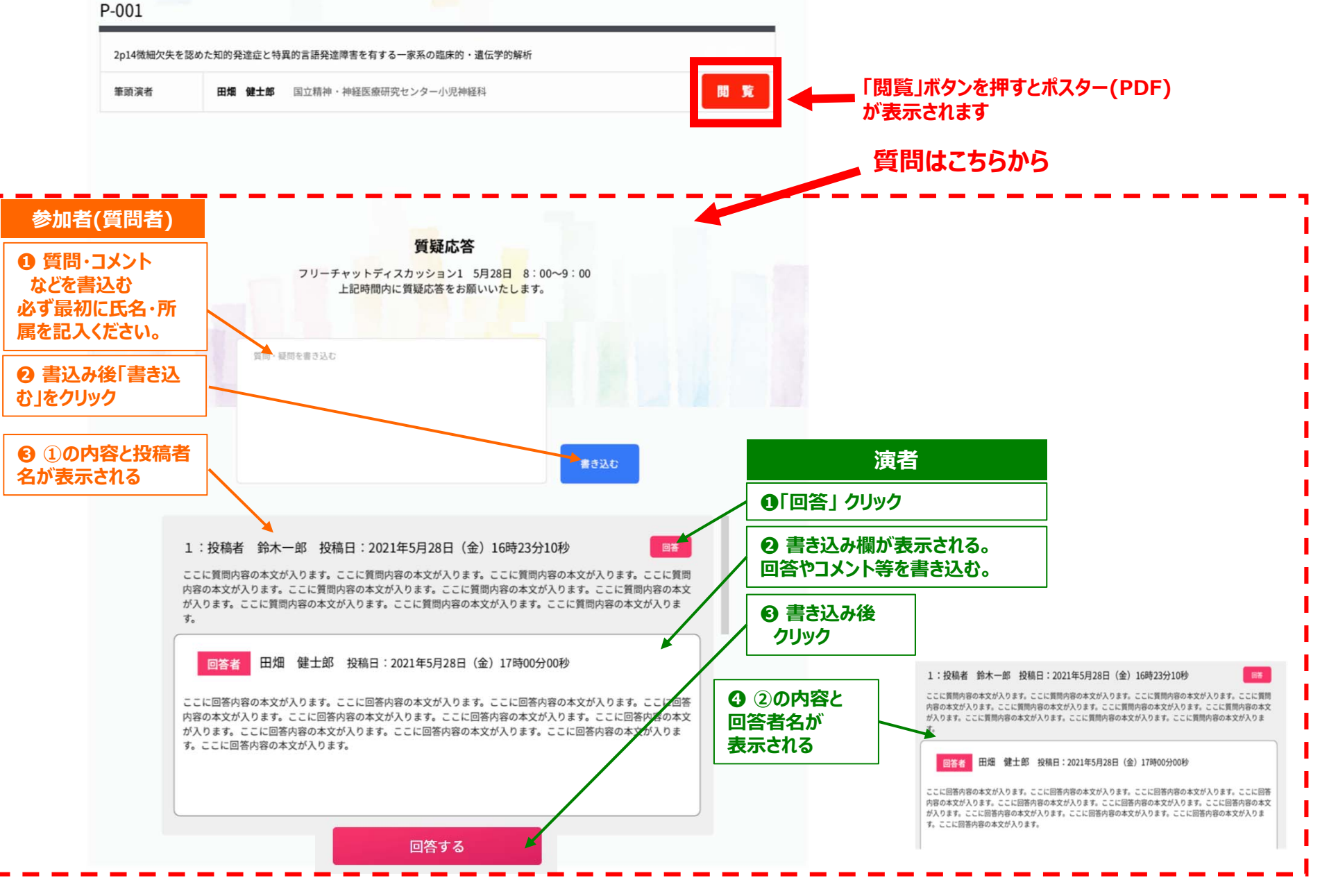